## Associazione telefono Yealink alla propria numerazione telefonica

Questa procedura è identica per tutte e tre le tipologie di telefoni Yealink presenti nell'Ateneo: T21, T31, T33.

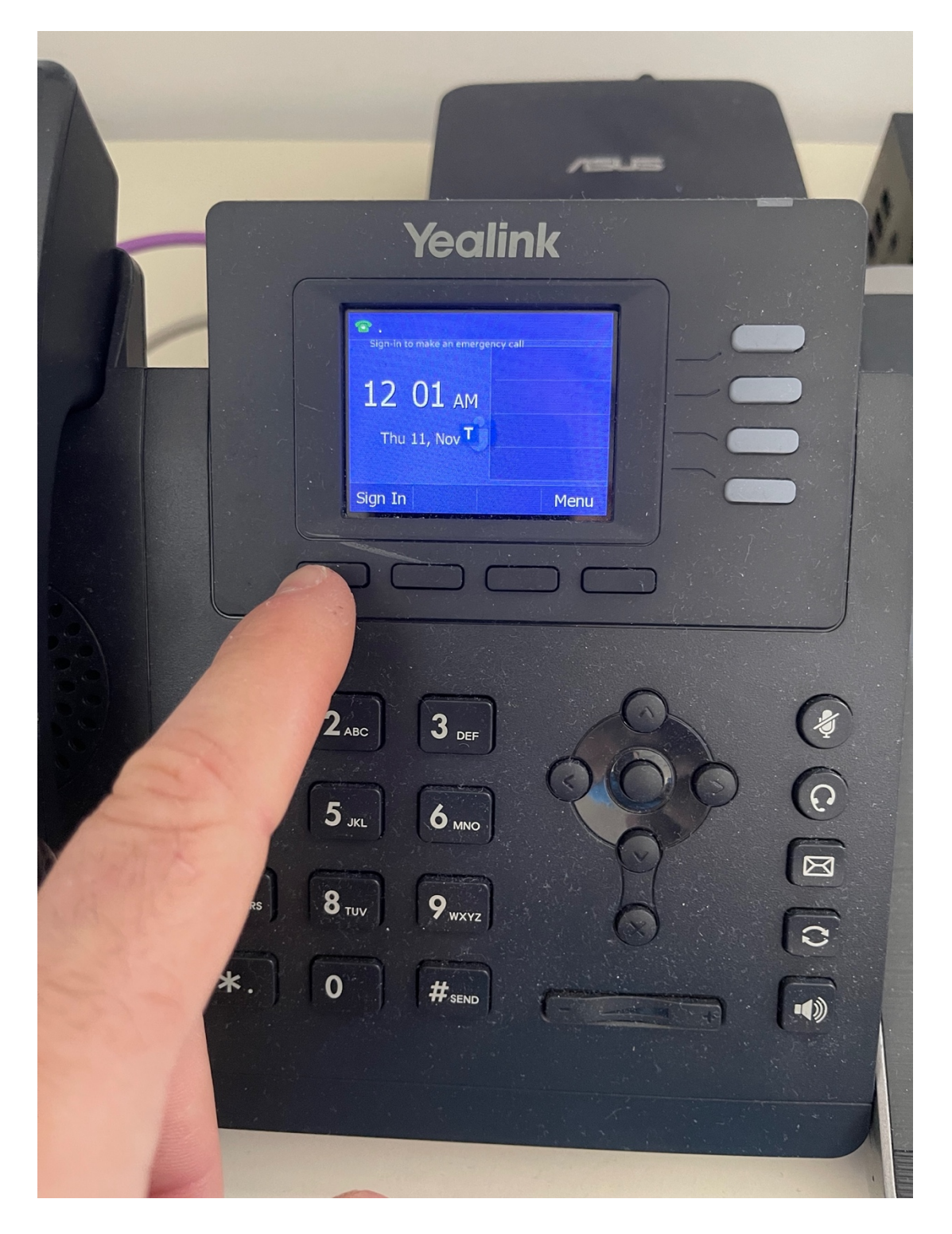

1) Premere il tasto relativo alla voce Sing In;

 Aprire un browser; edge, chrome, safari, firefox ecc... ed accedere all'url proposto a display; in questo caso è "<u>https://aka.ms/siplogin</u>" ma potrebbe variare a seconda del modello e firmware del telefono.

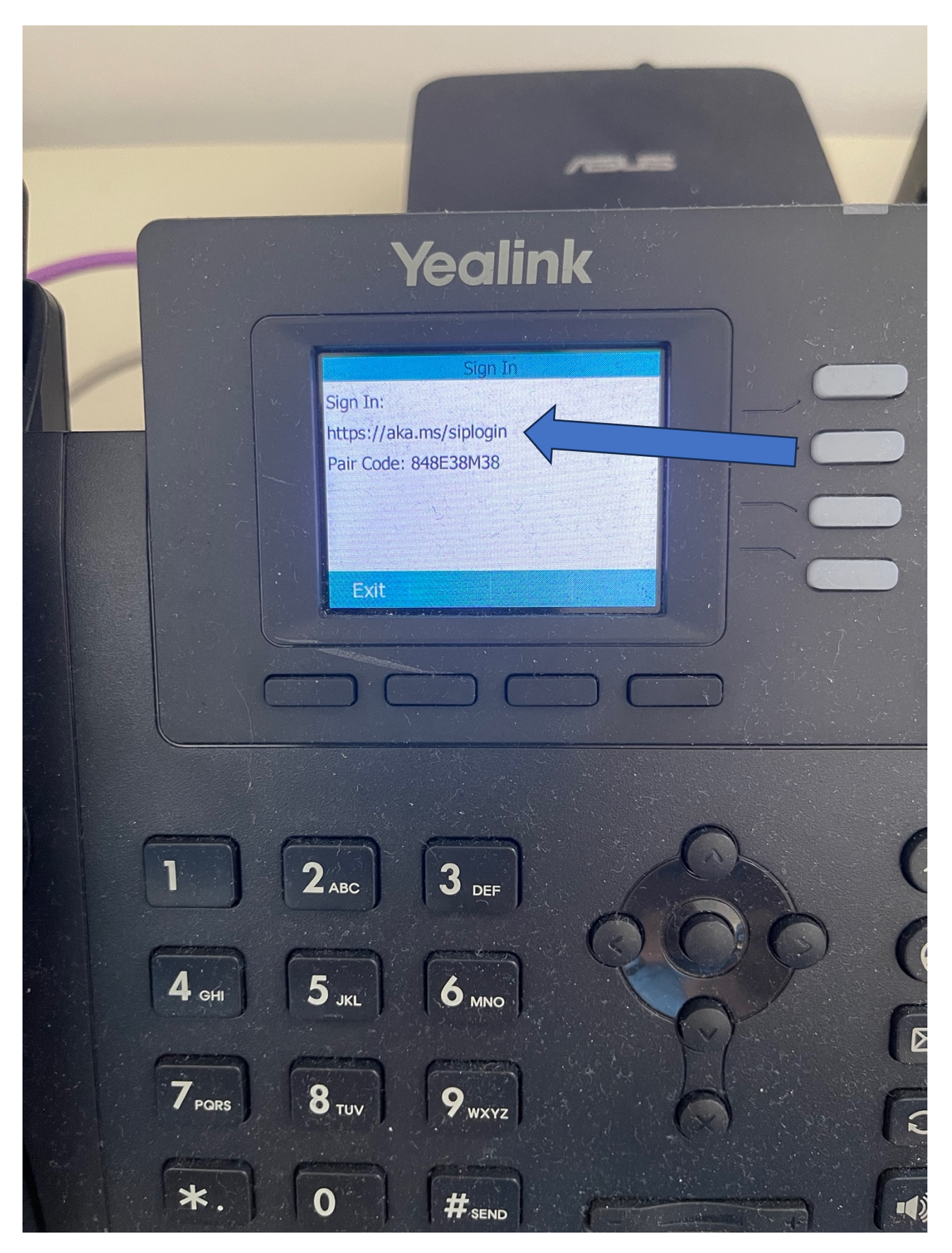

3) Inserire le proprie credenziali UNICAM, nel seguente formato: NOMEUTENTE seguito da @unicam.it es: <u>mario.rossi@unicam.it</u>

4) Inserire la propria password:

| ~                          |        |
|----------------------------|--------|
| Immettere la pa            | ssword |
| Password                   |        |
| Ho dimenticato la password |        |
|                            | Accedi |

5) Rispondere all'autenticazione del secondo fattore; questa schermata potrebbe variare in base al tipo di "authenticator" che avete scelto: Microsoft Authenticator, Google Authenticator, DUO ecc...

|      | SUN 🕘                        | ICAM                                        |                     | - 1 |
|------|------------------------------|---------------------------------------------|---------------------|-----|
| 19.1 | Immettere                    | il codice                                   |                     |     |
| ÷.,  | Immettere il<br>Authenticato | codice visualizzato<br>or nel dispositivo m | o nell'app<br>obile | - 1 |
| 2%   | Codice                       |                                             |                     | - 1 |
| in a | Altre informazioni           |                                             |                     | - 1 |
|      |                              | Annulla                                     | Verifica            | - 1 |

6) Questa selezione è libera, ma per questioni di sicurezza, vi consigliamo di selezionare NO

| S UN                                  | ICAM                                              |            |
|---------------------------------------|---------------------------------------------------|------------|
| Rimanere                              | connessi?                                         |            |
| Eseguire questa<br>volte in cui viene | operazione per ridurre il<br>richiesto l'accesso. | l numero d |
| Non visualiz                          | zare più questo messag                            | Igio       |
|                                       | No                                                | Sì         |

7) Inserite la sequenza di numeri e lettere che trovate nel display del telefono alla voce "pair code": nel caso il display sia ritornato nella visualizzazione normale, premere nuovamente il tasto Sign In

| ←<br>Enter pair code to add a device<br>Enter the pair code shown on your SIP device |                                              |   |
|--------------------------------------------------------------------------------------|----------------------------------------------|---|
| Enter pair code to add a device<br>Enter the pair code shown on your SIP device      | ←                                            |   |
| Enter the pair code shown on your SIP device                                         | Enter pair code to add a device              |   |
|                                                                                      | Enter the pair code shown on your SIP device |   |
| Enter pair code to add a device                                                      | Enter pair code to add a device              | _ |

8) Se l'operazione è andata a buon fine arriverete su questa schermata:

| Microsoft               |            |
|-------------------------|------------|
| ←                       | succooded  |
| Your device sh          | succeeded. |
| minutes.                |            |
| You may close this wine | dow now.   |
| Give feedback           | Pair anoth |

9) Il telefono farà qualche riavvio fino ad arrivare in questa modalità, associato al vostro numero telefonico pronto per ricevere ed effettuare chiamate:

| Yealink                                                                     |    |
|-----------------------------------------------------------------------------|----|
| T 737402919 T 2: 04 AM T 12: 04 AM T 11, Nov T CFW Menu DND Recent Sign Out |    |
|                                                                             |    |
| 1 2 <sub>ABC</sub> 3 <sub>DEF</sub>                                         | () |
| 4 GHI 5 JKL 6 MNO                                                           | 0  |
| 7 PORS 8 TUV 9 WYYE                                                         | Ø  |
|                                                                             | 0  |
| # SEND                                                                      |    |